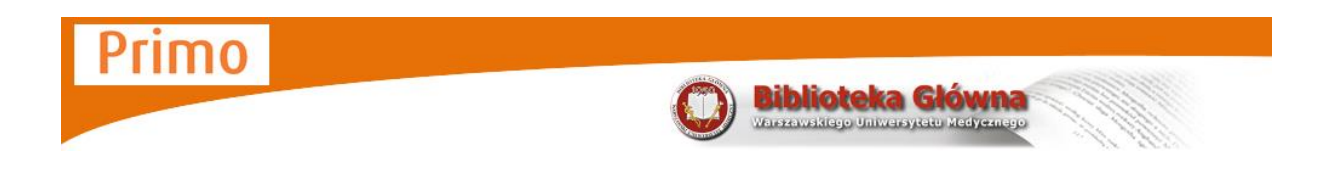

Multiwyszukiwarka Primo to uniwersalne narzędzie umożliwiające przeszukiwanie zasobów Biblioteki Uczelnianej WUM oraz treści naukowych dostępnych w modelu Open Access. Poprzez jedno okno wyszukiwawcze można szybko i efektywnie dotrzeć do:

- zasobów pełnotekstowych
- baz bibliograficznych
- katalogu online biblioteki

Wyszukiwanie zbiorów jest niezwykle proste – po wprowadzeniu zapytania ogólnego otrzymamy wynik wyszukiwania, który w bardzo prosty sposób można zawęzić odfiltrowując niepotrzebne materiały

| Wyszukiwanie                                                                                                    |                                                                                       |
|----------------------------------------------------------------------------------------------------|---------------------------------------------------------------------------------------|
| Biblioteka Główna<br>Warszawskiego Uniwersytetu Medycznego                                                                       | <b>Gość ☆</b> e-Półka Moje konto Zaloguj się<br>Wyszukiwanie A-Z Pomoc Język: polski⊷ |
| Wszystkie zasoby Zasoby elektroniczne Katalog Biblioteki<br>Szukaj Wyszułiwanie zaawansowane<br>Przegladej                       | Zaloguj się<br>i zobacz więcej                                                        |
| Strona główna Błog RSS FAQ Regulamin Kontakt<br>Działamy dzieki ExLibris Primo Copyright © 2009 Zasady udostępniania i regulamin | Aktualizuj mój ekran automatycznie                                                    |

Ważne jest wybranie właściwej zakładki. W poszukiwaniu literatury do pracy naukowej najlepiej skorzystać z zakładek "Wszystkie zasoby" lub "Zasoby elektroniczne". Osoby zainteresowane wypożyczeniem książek powinny skorzystać z zakładki "Katalog Biblioteki".

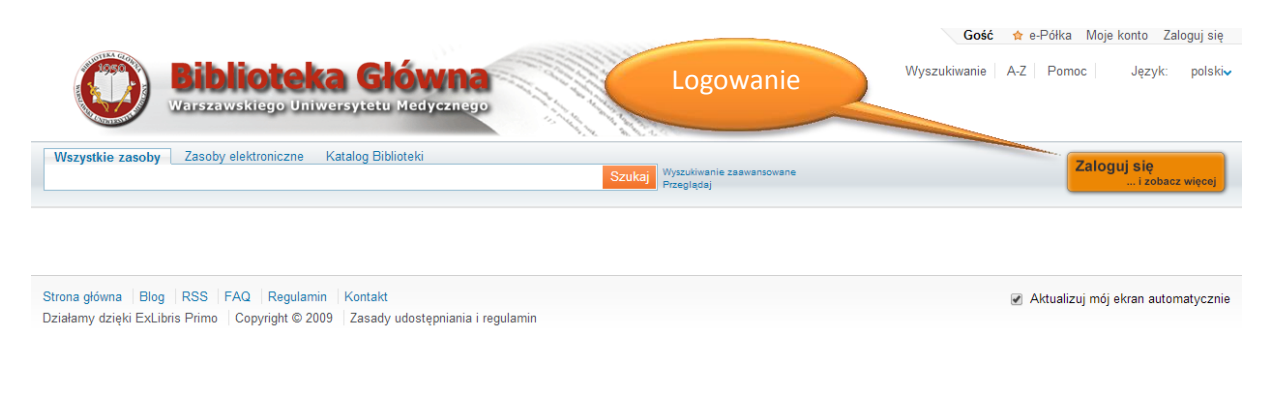

Zachęcamy do logowania się już na starcie. Niektóre zasoby wyświetlają się tylko osobom zalogowanym, po zalogowaniu łatwiej też złożyć zamówienie.

| Primo                                                        | <b>Biblioteka Głów</b><br>Warszawskiego Uniwersytetu Medyr                                                                                                    |                                    |
|--------------------------------------------------------------|----------------------------------------------------------------------------------------------------|------------------------------------|
| Wszystkie zasoby Zasoby ele                                  | troniczne Katalog Biblioteki                                                                                                    | 14- d=:-t- :-tt-                   |
| Traczyk Fizjologia                                           | Szukaj WySZUKIWOľ                                                                                                    | ka aziała jak googie,              |
| Wszystkie zasoby<br>Traczyk Fizjologia                       | e Katalog Biblioteki<br>Szukaj Wyszukwanie zaawansowane<br>Przeglądaj                                                                                                    | nie trzeba<br>wpisywać autora i    |
| <ul> <li>S rss</li> <li>☆ Dodaj stronę do e-Półki</li> </ul> | Pokaż Popularne ary, – tw.(bX) v<br>Wyniki 1 - 10 z 18 dla Wszystkie zasowy posortowane według:<br>związku z ternatem v                                                                                                    | tytułu w<br>oddzielnym polu.       |
| Rozszerz listę wyników Poza kolekcją Biblioteki              | Pokaż tylko Czasopisma recenzowane (1) Pełny tekst ousky w online (2) Aktualnie dostępne w Bibliotece (15)           Image: State of the state of the state of th | Zakładkę można<br>zmienić nawet po |
| Wszystkie zasoby Zasoby elektron                             | iczne Katalog Biblioteki                                                                                                    | kliknieciu                         |
| Traczyk Fizjologia                                           | Szukaj Wyszukiwanie zaawansowane<br>Przeglądaj                                                                                                    | "Szukaj"                           |
| Srss<br>☆ Dodaj stronę do e-Półki<br>Pokaż tvlko             | Pokaż Popularne artykuły (bX) ↓<br>Wyniki 1 - 10 z 16 dla Katalog Biblioteki posortowane według:<br>związku z tematem ↓<br>Pokaż tylko Aktualnie dostępne w Bibliotece (15)                                                                                                    | Tu zmieniamy<br>sortowanie         |
| Aktualnie dostępne w Bibliotece (15)                         | Fizjologia człowieka w zarysie<br>Władysław Z. Traczyk<br>Znaleziono wiele wydań                                                                                                    | wyników                            |

# Zawężanie wyników

# Wyszukiwanie zaawansowane

| Gdziekolwiek 🔻 | zawiera 🔻 | Data publikacji: | Dowolna               | • |
|----------------|-----------|------------------|-----------------------|---|
| Gdziekolwiek 🔹 | zawiera 🔻 | Typ dokumentu:   | Dowolny               | • |
|                |           | Język:           | Dowolny               | • |
|                |           | Data początkowa: | Dzień 🔻 Miesiąc 🔻 Rok |   |
|                |           | Data końcowa:    | Dzień 🔻 Miesiąc 🔻 Rok |   |

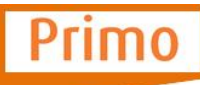

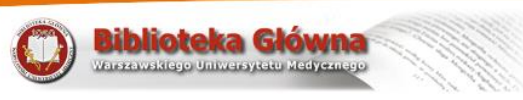

# Fasety

| Wszystkie zasoby Zasoby elektroniczne Katalog Bibliotek                                                                                                    | ki                                                                                                    |                                                                                                    |                                                                                                    |
|----------------------------------------------------------------------------------------------------|----------------------------------------------------------------------------------------------------|----------------------------------------------------------------------------------------------------|----------------------------------------------------------------------------------------------------|
| immunology                                                                                                    | Fasety                                                                                                    |                                                                                                    |                                                                                                    |
|                                                                                                    |                                                                                                    |                                                                                                    |                                                                                                    |
| S rss                                                                                                    |                                                                                                    |                                                                                                    |                                                                                                    |
| ☆ Dodaj stronę do e-Półki                                                                                                    | Wyniki 1 - 10 - 1 118 524                                                                                                    | M/ 1                                                                                                    |                                                                                                    |
|                                                                                                    | wymki i - 10 2 i 110 324 (                                                                                                    | Wybranie jednej z fo                                                                                                    | aset powoduje zawężenie wyników                                                                                                    |
| Rozszerz listę wyników                                                                                                    | Pokaż tylko Czasopisma re                                                                                                    |                                                                                                    |                                                                                                    |
| Poza kolekcją Biblioteki                                                                                                    | Immunology                                                                                                    | wyszukiwania zgodnie                                                                                                    | e ze wskazanym Kryterium.                                                                                                    |
|                                                                                                    | Znaleziono wiel                                                                                                    | -                                                                                                    | · ·                                                                                                    |
| Pokaż tylko                                                                                                    | Aby wyświetlić, k<br>Wiele                                                                                                    |                                                                                                    |                                                                                                    |
| Czasopisma recenzowane (627 189)                                                                                                    | wydań                                                                                                    | Można korzvstać z w                                                                                                    | ielu faset iednocześnie.                                                                                                    |
| Aktualnie dostępne w Bibliotece (280)                                                                                                    | Richard A. Goldel                                                                                                    |                                                                                                    | J J                                                                                                    |
|                                                                                                    | <ul> <li>Dostępny w ln</li> </ul>                                                                                                    |                                                                                                    |                                                                                                    |
| Zawęż wyniki                                                                                                    | Książka Lokalizacje/Zan                                                                                                    |                                                                                                    |                                                                                                    |
| Typ dokumentu<br>Artykuły (638 271)                                                                                                    | Immunology                                                                                                    |                                                                                                    |                                                                                                    |
| Artykuły prasowe (429 732)<br>Zapoby takatowa (63 893)                                                                                                    | David Male Aut.: :                                                                                                    | Informacia o zastos                                                                                                    | wanym zaweżeniu                                                                                                    |
| Recenzje (51820)                                                                                                    | Ksiażka                                                                                                    |                                                                                                    | and the second                                                                                                    |
| Matenały konferencyjne (13 405)<br>Wiecej opcji za                                                                                                    | Lokalizacje/Zam                                                                                                    |                                                                                                    |                                                                                                    |
| undered objeli 🗸                                                                                                    | yan M Roitt Jons                                                                                                    |                                                                                                    |                                                                                                    |
| Kolekcja                                                                                                    | <ul> <li>Dostępny w B</li> </ul>                                                                                                    |                                                                                                    |                                                                                                    |
| MEDLINE (NLM) (483 519)<br>OneFile (GALE) (388 076)                                                                                                    | Książka Lokalizacje/Zam                                                                                                    | Wszystkie zasoby Zasoby elektroniczne Katalo                                                                                                    | ng Biblioteki                                                                                                    |
| Health Reference Center Academic (Gale) (298 864)                                                                                                    | 🖄 Immunology                                                                                                    | immunology                                                                                                    | Sztikaj<br>Przeglądaj                                                                                                    |
| Wiley Online Library (68 763)                                                                                                    | Nature, 1999, Vol                                                                                                    |                                                                                                    |                                                                                                    |
| Więcej opcji 🗸                                                                                                    | Artykuł Pełny tekst St                                                                                                    | S rss Pokaż Po                                                                                                    | pularne artykuły (bX) 🗸                                                                                                    |
|                                                                                                    |                                                                                                    | ☆ Dodaj stronę do e-Półki                                                                                                    | 10 z 375 939 dla Wezvetkie zacoby                                                                                                    |
| Język<br>angielski (1 076 796)                                                                                                    | JAMA, The Journ:                                                                                                    | Wyniki 1                                                                                                    | związku z tematem v                                                                                                    |
| japoński (6 431)<br>francuski (2 550)                                                                                                    | <ul> <li>Dostępny pełr</li> </ul>                                                                                                    | Rozszerz listę wyników Zawężon                                                                                                    | e do: najwyższy poziom: Pełny tekst dostępny online x Czasopisma recenzowane x                                                                                                    |
| chiński (2 178)                                                                                                    | Artykuł Pełny tekst Sa                                                                                                    | Poza kolekcją Biblioteki                                                                                                    |                                                                                                    |
| hiszpański (1.545)                                                                                                    | 🚊 🖄 Immunology                                                                                                    |                                                                                                    | Dostępny pełny tekst                                                                                                    |
| Wiecei oncii w                                                                                                    | JAMA, The Journ:<br>Dostepny per                                                                                                    | Zawęź wyniki Artykuł                                                                                                    | Pełny tekst Szczegóły Znajdź więce                                                                                                    |
| Więcej opcji 🗸                                                                                                    |                                                                                                    | × 11                                                                                                    |                                                                                                    |
| Więcej opcji ✓<br>Temat                                                                                                    | Artykuł Pełny tekst S:                                                                                                    | Typ dokumentu                                                                                                    | Immunology                                                                                                    |
| Więcej opcji w<br>Ternat<br>Immunology (64 699)<br>Inflammation (17 073)                                                                                                    | Artykuł Pełny tekst S:                                                                                                    | lyp dokumentu<br>Artvkułv (340 822)                                                                                                    | Immunology                                                                                                    |
| Więcej opcji -> Temat Immunology (64.609) Inflammation (17.073) Allergy (13.964)                                                                                                    | Artykuł Pełny tekst S:                                                                                                    | Typ dokumentu<br>Artvkułv (340 822)                                                                                                    | Immunology                                                                                                    |
| Więcej opcji -> Ternat Immunology (64.609) Inflammation (17.073) Altory (13.984) Autommune Diseases (8.271) Multiple Sciencesis (7.164)                                                                                                    | Artykuł Pełny tekst S:                                                                                                    | Rezvanacia z zaweże                                                                                                    | nia                                                                                                    |
| Więcej opcji -> Temat Immunology (54 699) Immunology (17 073) Immunology (17 073) Autoimmune Diseases (8 271) Multiple Scherosis (7 164) Więcej opcji ->                                                                                                    | Artykuł Pełny tekst S:<br>immunołogy<br>JAMA, The Journ:<br>• Dostępny pełr<br>Artykuł Pełny tekst S:                                                                                                    | Rezygnacja z zawęże                                                                                                    | enia                                                                                                    |
| Więcej opcji ↓<br>Temat<br>Immunojegy (64 699)<br>Inflammation (17 073)<br>Allergy (13 984)<br>Autommuno Deseaso (0 271)<br>Multiple Scienceis (7 164)<br>Więcej opcji ↓<br>Material Inflammaticki (16 16 16 16 16 16 16 16 16 16 16 16 16 1                                                                                                    | Artykuł Pełny tekst S:<br>immunology<br>JAMA, The Journi<br>• Dostępny pełr<br>Pełny tekst S:<br>immunology<br>IAMA, The Journi<br>• Dostępny pełr<br>Pełny tekst S:                                                                                                    | Rezygnacja z zawęże                                                                                                    | nia                                                                                                    |
| Więcej opcji -> Ternat Immunology (64 699) Inflammation (17 073) Allergy (13 984) Autoimmune Diseases (8 271) Multiple Sciencis (7 164) Więcej opcji -> Autor/Twórca Casanova, Jaan-Laurent (217)                                                                                                    | Artykul         Pelny tekst         S:           Immunology         JAMA, The Journi         JAMA, The Journi           Artykul         Postepny peln         Postepny peln           Artykul         Pelny tekst         S:           Immunology         JAMA, The Journi         Polny tekst           Immunology         JAMA, The Journi         Dostepny peln                                                                                                    | Rezygnacja z zawęże                                                                                                    | minunology<br>nia<br>widać od razu Czasami potrzeba                                                                                                    |
| Więcej opcji -> Temat Immunology (64 699) Infarmation (17 073) Allergy (13 984) Autoimmune Diseases (8 271) Multiple Sclerosis (7 164) Więcej opcji -> Autor/Twórca Casanova, Jaan-Laurent (217) Liu, Yang (178) Bonneulik, Awac (114)                                                                                                    | Artykul     Peiny tekst     S:       Immunology     JAMA, The Journi       JAMA, The Journi     Dostępny pełr       Artykul     Peiny tekst     S:       Immunology     JAMA, The Journi       JAMA, The Journi     Dostępny pełr       Artykuł     Peiny tekst     S:       Artykuł     Peiny tekst     S:                                                                                                    | Rezygnacja z zawęże<br>Nie wszystkie fasety                                                                                                    | enia<br>v widać od razu. Czasami potrzeba                                                                                                    |
| Więcej opcji ↓<br>Ternat<br>Immunostion (17 073)<br>Allorgy (13 964)<br>Autoimmuno Diseases (8 271)<br>Multiple Sciencisis (7 164)<br>Więcej opcji ↓<br>Autor/Twórca<br>Casanova, Jaan-Laurent (217)<br>Lu, Yang (170) (14)<br>Beinenie, Mir (161)<br>Elliott, Tim (51)                                                                                                    | Artykul     Pełny tekst     S:       Immunology     JAMA, The Journ     Dostępny pełr       Artykul     Pełny tekst     S:       Immunology     JAMA, The Journ     Dostępny pełr       Artykul     Pełny tekst     S:       Immunology     JAMA, The Journ     Dostępny pełr       Artykul     Pełny tekst     S:       Immunology     Dostępny pełr       Artykul     Pełny tekst     S:       Immunology     JAMA, The Journ     Dostępny pełr                                                                                                    | Rezygnacja z zawęże<br>Nie wszystkie fasety<br>Wiecej Opcji":                                                                                                    | enia<br>v widać od razu. Czasami potrzeba                                                                                                    |
| Więcej opcji ↓<br>Temat<br>Imnunology (54.699)<br>Innunology (7073)<br>Autoirmuna Diseases (8.271)<br>Multiple Scienceis (7.164)<br>Więcej opcji ↓<br>Autor/Twórca<br>Casanova, Jaan-Laurent (217)<br>Liu, Yang (179)<br>Bonneulie, Marc (14)<br>Giachenhau, Kitolas (65)<br>Eliott, Tim (51)<br>Więcej opcji ↓                                                                                                    | Artykul     Pełny tekst     S:       Image: Artykul     Image: Artykul     Image: Artykul       Artykul     Pełny tekst     S:       JMA     The Journ     Image: Artykul       Artykul     Pełny tekst     S:       JMA     The Journ     Dostępny pełn       Artykul     Pełny tekst     S:       Image: Artykul     Pełny tekst     S:       Image: Artykul     Pełny tekst     S:       Image: Artykul     Pełny tekst     S:       Image: Artykul     Pełny tekst     S:       Image: Artykul     Pełny tekst     S:                                                                                                    | Rezygnacja z zawęże<br>Nie wszystkie fasety<br>"Więcej Opcji":                                                                                                    | enia<br>v widać od razu. Czasami potrzeba                                                                                                    |
| Więcej opcji ↓<br>Temat<br>Immunology (64 699)<br>Inflammation (17 073)<br>Allergy (13 984)<br>Autommuno Dessesso (0 271)<br>Multiple Sciences (7 164)<br>Więcej opcji ↓<br>Autorr/Twórca<br>Casanova Jean-Laurent (217)<br>Liu Yang (176)<br>Bonnevile, Marc (114)<br>Glaichenhaus, Nicolas (66)<br>Elliott, Tim (51)<br>Więcej opcji ↓                                                                                                    | Artykul     Pełny tekst     S:       Immunology     JAMA, The Journ,       Artykul     Dostępny pełr       Artykuł     Pełny tekst     S:       Immunology     JAMA, The Journ,       JAMA, The Journ,     Dostępny pełr       Artykuł     Pełny tekst     S:       Immunology     JAMA, The Journ,     Dostępny pełr       Artykuł     Pełny tekst     S:       Immunology     JAMA, The Journ,     Dostępny pełr       Artykuł     Pełny tekst     S:                                                                                                    | Rezygnacja z zawęże<br>Nie wszystkie fasety<br>"Więcej Opcji":                                                                                                    | mmunology<br>enia<br>v widać od razu. Czasami potrzeba<br><sup>Zaweż wyszukiwanie</sup>                                                                                                    |
| Więcej opcji ↓<br>Temat<br>Immunology (64 699)<br>Inflammation (17 073)<br>Allegy (13 984)<br>Autormume Diseases (8 271)<br>Multipk Scierosis (7 164)<br>Więcej opcji ↓<br>Autor/Twórca<br>Casanova, Jean-Laurent (217)<br>Lio, Yang (173)<br>Giałchenhaus, Nicolas<br>(66)<br>Elliott, Tim (51)<br>Więcej opcji ↓<br>Data publikacji                                                                                                    | Artykul     Pełny tekst     S.       Immunology     JAMA, The Journ     Dostępny pełr       Artykul     Pełny tekst     S.       Immunology     JAMA, The Journ     Dostępny pełr       Artykuł     Pełny tekst     S.       Immunology     JAMA, The Journ     Dostępny pełr       Artykuł     Pełny tekst     S.       Immunology     JAMA, The Journ     Dostępny pełr       Artykuł     Pełny tekst     S.2       Immunology     JAMA, The Journ     Dostępny pełr       Artykuł     Pełny tekst     S.2                                                                                                    | Rezygnacja z zawęże<br>Nie wszystkie fasety<br>"Więcej Opcji":                                                                                                    | znia<br>v widać od razu. Czasami potrzeba                                                                                                    |
| Więcej opcji →<br>Ternat<br>Immunology (64 699)<br>Infarmation (17 073)<br>Allergy (13 984)<br>Autommune Diesaess (8 271)<br>Multiple Scienceis (7 164)<br>Więcej opcji →<br>Autor/Twórca<br>Casanova, Jaan-Laurent (217)<br>Liu, Yang (179)<br>Bonneulik, Amc (114)<br>Glai-Chenhaus, Nicolas (66)<br>Elioti, Tim (51)<br>Więcej opcji →<br>Data publikacji<br>Od [1000 Do [2014] Zawyź                                                                                                    | Artykul     Pehry tekst     S:       Image: Artykul     Image: Artykul     Image: Artykul       Artykul     Pehry tekst     S:       Image: Artykul     Image: Artykul     Pehry tekst     S:       Artykul     Pehry tekst     S:       Image: Artykul     Pehry tekst     S:       Image: Artykul     Pehry tekst     S:       Image: Artykul     Pehry tekst     S:       Image: Artykul     Pehry tekst     S:       Image: Artykul     Pehry tekst     S:       Image: Artykul     Pehry tekst     S:       Image: Artykul     Pehry tekst     S:       Wyniki 1 - 10 z 1 118 524 d     d                                                                                                    | Rezygnacja z zawęże<br>Nie wszystkie fasety<br>"Więcej Opcji":                                                                                                    | enia<br>v widać od razu. Czasami potrzeba<br>Zawęż wyszukiwanie<br>Użyj Wyklucz Kolekcja                                                                                                    |
| Więcej opcji →<br>Ternat<br>Imnunology (54 699)<br>Innunology (64 699)<br>Autoimmune Diseases (8 271)<br>Multiple Scienceis (7 164)<br>Więcej opcji →<br>Autor/Twórca<br>Casanowa, Jean-Laurent (217)<br>Liu, Yang (179)<br>Bonneulie, Marc (114)<br>Giachenhauz, Nicolas (66)<br>Elioti, Tim (51)<br>Więcej opcji →<br>Data publikacji<br>od [1000] Do [2014] Zawęź<br>1000                                                                                                    | Artykul     Pehy tekst     S:       Image: Artykul     Image: Artykul     Image: Artykul       Artykul     Pehy tekst     S:       Image: Artykul     Pehy tekst     S:       Image: Artykul     Image: Artykul     Pehy tekst     S:       Image: Artykul     Pehy tekst     S:       Image: Artykul     Pehy tekst     S:       Image: Artykul     Pehy tekst     S:       Image: Artykul     Pehy tekst     S:       Image: Artykul     Pehy tekst     S:       Image: Artykul     Pehy tekst     S:       Image: Artykul     Pehy tekst     S:       Wyniki 1 - 10 z 1118 524 d     d                                                                                                    | Rezygnacja z zawęże<br>Nie wszystkie fasety<br>"Więcej Opcji":<br>Kolekcja                                                                                                    | mananology<br>enia<br>widać od razu. Czasami potrzeba<br>Zawęż wyszukiwanie<br>Użyj Wyklucz Kolekcja<br>BG czytelnia (252)                                                                                                    |
| Więcej opcji ↓<br>Ternat<br>Immunology (64 699)<br>Inflammation (17 073)<br>Aliegy (13 964)<br>Aliegy (13 964)<br>Aliegy (13 964)<br>Multiple Scienceis (7 164)<br>Więcej opcji ↓<br>Autorf Wórca<br>Casanova Jean-Laurent (217)<br>Liu, Yang (179)<br>Bonnevile, Marc (114)<br>Glaichenhaus, Nicolas (66)<br>Eliott, Tim (51)<br>Więcej opcji ↓<br>Data publikacji<br>Od [1000] Do [2014]<br>Zawg2<br>000                                                                                                    | Artykul     Pełny tekst     S.       Image: Artykul     Image: Artykul     Image: Artykul       Artykul     Pełny tekst     S.       JAMA     The Journs     S.       JAMA     The Journs     Image: Artykul       Artykul     Pełny tekst     S.       JAMA     The Journs     Dostępny pełn       Artykul     Pełny tekst     S.       Image: Artykul     Pełny tekst     S.       JAMA     The Journs     Dostępny pełn       Artykuł     Pełny tekst     S.       Wyniki 1 - 10 z 1118 524 d     d                                                                                                    | Rezygnacja z zawęże<br>Nie wszystkie fasety<br>"Więcej Opcji":<br>Kolekcja<br>BG Czytelnia (25<br>Instytu Transplani Jogii (17)                                                                                                    | manunology<br>enia<br>e widać od razu. Czasami potrzeba<br>Zawęż wyszukiwanie<br>Użyj Wykłucz Kolekcja<br>BG Czytelnia (252)<br>Instytut Transplantologii (17)                                                                                                    |
| Więcej opcji →         Ternat<br>Immunology (64 699)<br>Inflammation (17 073)<br>Aliety (13 984)<br>Autommuno Diesaese (8 271)<br>Mulpie Scienceis (7 164)         Więcej opcji ↓         Autor/f wórca<br>Casanjowa Jean-Laurent (217)<br>Boinwille, Marc (114)<br>Boinwille, Marc (114)<br>Boinwille, Marc (114)<br>Boinwille, Marc (114)<br>Boinwille, Marc (114)<br>Boinwille, Marc (116)<br>Boinwille, Marc (116)<br>Boinwille, Marc (116)<br>Boinwille, Marc (116)<br>Boinwille, Marc (117)<br>Boinwille, Marc (118)<br>Boinwille, Marc (118)<br>Boinwille, Marc (119)<br>Boinwille, Marc (119)<br>Boinwi                                                         | Artykul     Pełny tekst     S.       Image: Artykul     S.     Image: Artykul     S.       Artykul     Dostępny pełr     Dostępny pełr       Artykul     Pełny tekst     S.       JAMA, The Journ,     S.     Image: Artykul       Artykul     Pełny tekst     S.       JAMA, The Journ,     Dostępny pełr       Artykuł     Pełny tekst     S.       Image: Artykuł     Pełny tekst     S.       Wyniki 1 - 10 z 1 118 524 d     d                                                                                                    | Rezygnacja z zawęże<br>Nie wszystkie fasety<br>"Więcej Opcji":<br>Kolekcja<br>BG Czytelnia (25)<br>Instytut Transplant logii (17)<br>Wydział Farmacz tyczny (16)                                                                                   | rmanology<br>enia<br>v widać od razu. Czasami potrzeba<br>Uzyj Wyklucz Kolekcja<br>BG Czytelnia (252)<br>Instytu Transplantologii (17)<br>Wykla Farmaceutyczny (16)                                                                                                    |
| Więcej opcji →         Temat<br>Immunology (64 699)<br>Inflammation (17 073)<br>Allegy (13 984)<br>Autommuno Diesease (8 271)<br>Multiple Sciencias (7 164)         Więcej opcji ↓         Autor/Twórca<br>Casanova, Jean-Laurent (217)<br>Liu, Yang (178)         Casanova, Jean-Laurent (217)<br>Liu, Yang (178)         Bildenchmik, Nicolas (66)<br>Elliott, Tim (51)         Więcej opcji ↓         Data publikacji         Od         Doto [100] Do [2014] Zzwęż         1000         Przed 1955 (1 150)<br>157 do 1969 (6 553)                                                                                                    | Artykul       Pehy tekst       S;         Image: Artykul       Image: Artykul       Image: Artykul         Artykul       Pehy tekst       S;         Image: Artykul       Pehy tekst       S;         Image: Artykul       Pehy tekst       S;         Artykul       Pehy tekst       S;         Image: Artykul       Pehy tekst       S;         Image: Artykul       Pehy tekst       S;         Artykul       Pehy tekst       S;         Wyniki 1 - 10 z 1118 524 d       Jange: Artykul                                                                                                    | Rezygnacja z zawęże<br>Nie wszystkie fasety<br>"Więcej Opcji":<br>Kolekcja<br>BG Czytelnia (25<br>Instytut Transplan Jogii (17)<br>Wydział Farmace rłogii (17)<br>Wydział Farmace rłogii (17)<br>Wydział Farmace rłogii (14)                       | rmanology<br>enia<br>v widać od razu. Czasami potrzeba<br>Uzyj Wyklucz Kolekcja<br>BG Czytelnia (252)<br>Instytut Transplantologii (17)<br>Wydział Farmaceutyczny (16)<br>Centrum Biostruktury (14)                                                                                                    |
| Więcej opcji →         Ternat<br>Innunology (54 690)<br>Inflammation (11 073)<br>Autoimmune Diseases (8 271)<br>Multiple Scienceis (7 164)<br>Więcej opcji →         Autor/Twórca<br>Casanow, Jean-Laurent (217)<br>Liu, Yang (170)<br>Bomenie, Marc (114)<br>Bomenie, Marc (114)<br>Glachentaus, Nicolas (66)<br>Elioti, tim. (51)<br>Więcej opcji →         Data publikacji<br>od 1000       Do 2014       Zawęź<br>2014         1355 do 1696 (6 553)<br>1370 do 1984 (45 553)<br>1370 do 1984 (45 553)       2014                                                                                                    | Artykul       Pehy tekst       S:         Image: Artykul       Image: Artykul       Image: Artykul         Artykul       Pehy tekst       S:         Image: Artykul       Image: Artykul       Pehy tekst       S:         Image: Artykul       Pehy tekst       S:         Image: Artykul       Pehy tekst       S:         Image: Artykul       Pehy tekst       S:         Image: Artykul       Pehy tekst       S:         Image: Artykul       Pehy tekst       S:         Vyniki 1 - 10 z 1118 524 d       d                                                                                                    | Rezygnacja z zawęże<br>Nie wszystkie fasety<br>"Więcej Opcji":<br>Kolekcja<br>BG Czytelnia (25)<br>Instytut Transplant Jogii (17)<br>Wydział Farmacs dtyczny (16)<br>Centrum Biostprutruy (14)<br>BG Wypożycz a (7)                                | minanology<br>enia<br>e widać od razu. Czasami potrzeba<br>Zawęż wyszukiwanie<br>Użyj Wyklucz Kolekcja<br>BG Czytelnia (252)<br>Instytut Transplantologii (17)<br>Wydział Farmaceutyczny (16)<br>Centrum Biostruktury (14)<br>BG Wyopźwczalnia (7)                                                                                                    |
| Więcej opcji →         Temat<br>Immunology (64 699)<br>Inflammation (17 073)<br>Aduty (10 Dispasse (8 271)<br>Multiple Scienceis (7 164)         Więcej opcji ↓         Autor/Twórca<br>Casanova, Jean-Laurent (217)<br>Liu, Yang (179)<br>Bonneville, Marc (114)<br>Glaichenhaus, Nicolas (66)<br>Elliott, Tim (51)         Bonneville, Marc (114)<br>Glaichenhaus, Nicolas (66)<br>Elliott, Tim (51)         Data publikacji<br>Ood         Od [100] Do [2014] Zawęż<br>(000         2014         przed 1955 (1 150)<br>1977 do 1984 (45 521)<br>1956 do 1980 (187 494)<br>po 2000 (87 710)                                                                                                    | Artykul       Pełny tekst       S:         Image: Artykul       Image: Artykul       Dostępny pełi         Artykuł       Pełny tekst       S:         Image: Artykuł       Image: Artykuł       Pełny tekst       S:         Artykuł       Pełny tekst       S:       Image: Artykuł       Pełny tekst       S:         Artykuł       Pełny tekst       S:       Image: Artykuł       Pełny tekst       S:         Image: Artykuł       Pełny tekst       S:       JMAA. The Journa       Dostępny pełn         Artykuł       Pełny tekst       S:       JMAA. The Journa       Dostępny pełn         Artykuł       Pełny tekst       S:       JMAA. The Journa       S:         Wyniki 1 - 10 z 1118 524 d       Si       Si       Si                                                                                                    | Rezygnacja z zawęże<br>Nie wszystkie fasety<br>"Więcej Opcji":<br>Kolekcja<br>BG Czytelnia (25)<br>Instytut Transplan Jogii (17)<br>Wydział Farmace styczny (16)<br>Centum Biostrutury (14)<br>BG Wypożycz a (7)<br>Więcej opcji                   | rimanology<br>enia<br>e widać od razu. Czasami potrzeba<br>Zawęż wyszukiwanie<br>Użyj Wykłucz Kolekcja<br>BG Czytelnia (252)<br>Instytut Transplantologii (17)<br>Wydział Farmaceutyczny (16)<br>Centrum Biostruktury (14)<br>BG Wypożyczalnia (7)<br>Klinika Dermatoloniczna (2)                                                                                                    |
| Więcej opcji ↓ Temat Immunology (64 699) Inflammation (17 073) Allergy (13 964) Allergy (13 964) Allergy (1                                                                                                    | Artykul     Pełny tekst     S.       Image: Artykul     *     Image: Artykul     *       Artykul     *     Image: Artykul     *       Image: Artykul     *     Image: Artykul     *       Artykul     *     Image: Artykul     *       Artykul     *     Image: Artykul     *       Artykul     *     Image: Artykul     *       Artykul     *     Image: Artykul     *       Artykul     *     Image: Artykul     *       Artykul     *     Pelny tekst     \$2       Wyniki 1 - 10 z 1118 524 d     *                                                                                                    | Rezygnacja z zawęże<br>Nie wszystkie fasety<br>"Więcej Opcji":<br>Kolekcja<br>BG Czytelnia (25)<br>Instytut Transplano logii (17)<br>Wydział Farmaca tyczny (16)<br>Centrum Biostur tury (14)<br>BG Wypożycz w (7)                                 | rimanology<br>enia<br>e widać od razu. Czasami potrzeba<br>Zawęż wyszukiwanie<br>Użyj Wyklucz Kolekcja<br>BG Czytelnia (252)<br>Instytut Transplantologii (17)<br>Centrum Biostruktury (14)<br>BG Wypożyczalnia (7)<br>Klinika Dermatologiczna (2)<br>Zakład Immunologii (7)                                                                                                    |
| Więcej opcji →         Temat<br>Immunology (64 699)<br>Inflammation (17 073)<br>Allergy (13 984)<br>Autormine Diesaesa (8 271)<br>Mulpie Scienceis (7 164)         Więcej opcji →         Autorff Wórca<br>Casanina, Jean-Laurent (217)<br>Bonneille. Marc (114)<br>Glaichenhaus, Nicolas (66)<br>Elliott, Tim (51)         Więcej opcji →         Data publikacji         Od         1700 1965 (1 150)<br>1956 do 1969 (6 553)<br>1976 do 1984 (45 521)<br>1986 do 2000 (187 494)<br>po 2000 (187 7494)<br>po 2000 (187 7                                                                                                    | Artykul     Pehy tekst     S;       Image: Artykul     Image: Artykul     Image: Artykul       Artykul     Pehy tekst     S;       Image: Artykul     Pehy tekst     S;       Image: Artykul     Pehy tekst     S;       Image: Artykul     Pehy tekst     S;       Image: Artykul     Pehy tekst     S;       Image: Artykul     Pehy tekst     S;       Image: Artykul     Pehy tekst     S;       Image: Artykul     Pehy tekst     S;       Wyniki 1 - 10 z 1118 524 d                                                                                                    | Rezygnacja z zawęże<br>Nie wszystkie fasety<br>"Więcej Opcji":<br>Kolekcja<br>BG Czytelnia (25<br>Instytut Transplan Ilogii (17)<br>Wydział Farmace styczny (16)<br>Centrum Biostru tury (14)<br>BG Wypożycz (17)                                  | rimanology<br>enia<br>e widać od razu. Czasami potrzeba<br>Uzyj Wyklucz Kolekcja<br>BG Czytelnia (252)<br>Instytu Transplantologi (17)<br>Wydział Farmaceutyczny (16)<br>Centrum Biostruktury (14)<br>BG Wypożyczalnia (7)<br>Klinika Dermatologiczna (2)<br>Zakład Immunologii (2)<br>Instytu Chrófi Zazaźmuch (2)                                                                                                    |
| Więcej opcji →         Ternat<br>Innunology (64 690)<br>Innunology (71 073)<br>Autoimmune Diseases (8 271)<br>Multiple Scienceis (7 164)<br>Więcej opcji →         Autor/Twórca<br>Casanow, Jean-Laurent (217)<br>Liu, Yang (77)<br>Borneulie, Marc (114)<br>Borneulie, Marc (114)<br>Więcej opcji →         Data publikacji<br>od [1000 Do [2014] Zawęź<br>000         Data publikacji<br>J955 do 1969 (6553)<br>1970 do 1984 (45 553)<br>1970 do 1984 (45 553)<br>1970 do 19                                                                                      | Artykul       Pehy tekst       S:         Image: Artykul       Image: Artykul       Image: Artykul       Image: Artykul         Artykul       Image: Artykul       Image: Artykul       Image: Artykul         Artykul       Image: Artykul       Image: Artykul       Image: Artykul         Artykul       Pehy tekst       S:         Image: Artykul       Pehy tekst       S:         Image: Artykul       Pehy tekst       S:         Variation       Dostępny pehi         Artykul       Pehy tekst       S:         Wyniki 1 - 10 z 1 118 524 d       d                                                                                                    | Rezygnacja z zawęże<br>Nie wszystkie fasety<br>"Więcej Opcji":<br>Kolekcja<br>BG Czytelnia (25<br>Instytut Transplantogii (17)<br>Wydział Farmacutyczny (16)<br>Centrum Biostrutry (14)<br>BG Wypożycz a (7)<br>Więcej opcji                       | znia<br>v widać od razu. Czasami potrzeba<br>V wydać od razu. Czasami potrzeba<br>Użyj Wyklucz Kolekcja<br>BG Czytelnia (252)<br>Instytut Transplantologii (17)<br>Wydział Farmaceutyczny (16)<br>Centrum Biostruktury (14)<br>BG Wypożyczalnia (7)<br>Klinika Dermatologiczna (2)<br>Zakład Immunologii (2)<br>Instytut Chorób Zakaznych (2)<br>Zakład Immunologii (2)                                                                                                    |
| Więcej opcji →         Temat<br>Immunology (64 699)<br>Inflammation (17 073)<br>Autoirmuno Diseases (6 271)<br>Multiple Scienceis (7 164)         Więcej opcji →         Autor/Twórca<br>Casanowa, Jean-Laurent (217)<br>Liu, Yang (179)<br>Bonnewile, Marc (114)         Bonnewile, Marc (114)         Giachenhau, Kloolas (65)<br>Eliott, Tim (51)         Więcej opcji →         Data publikacji         Od         000         1955 do 1958 (150)<br>1956 do 1958 (6553)<br>1970 do 1984 (45 521)<br>1986 do 2000 (887 110)         Więcej opcji →         Zuli 4         Academic Medicine (22)<br>Alergy (2 935)<br>Alergy (2 935)         Alergy (2 935)<br>Alergy (2 935)         Yanas Of Internal Medicineme (877)<br>Alergy (2 935)                                                                                                    | Artykul       Pehy tekst       S:         Image: Artykul       Image: Artykul       Image: Artykul         Artykul       Pehy tekst       S:         Image: Artykul       Image: Artykul       Pehy tekst       S:         Image: Artykul       Pehy tekst       S:         Image: Artykul       Pehy tekst       S:         Image: Artykul       Pehy tekst       S:         Image: Artykul       Pehy tekst       S:         Image: Artykul       Pehy tekst       S:         Image: Artykul       Pehy tekst       S:         Wyniki 1 - 10 z 1118 524 d       d                                                                                                    | Rezygnacja z zawęże<br>Nie wszystkie fasety<br>"Więcej Opcji":<br>Kolekcja<br>BG Czytelnia (25)<br>Instytut Transplan logii (17)<br>Wydział Farmace styczny (16)<br>Centum Biostrutury (14)<br>BG Wypożycz a (7)<br>Więcej opcji v                 | zmia<br>z widać od razu. Czasami potrzeba<br>zawęż wyszukiwanie<br>Użyj Wyklucz Kolekcja<br>BG Czytelnia (252)<br>Instytut Transplantologii (17)<br>Wydział Farmaceutyczny (16)<br>Centrum Biostruktury (14)<br>BG Wypożyczalnia (7)<br>Klinika Dermatologii (2)<br>Zakład Immunologii (2)<br>Instytut Chorób Zakażnych (2)<br>Zakład Farmakologii (1)                                                                                                    |
| Więcej opcji →       Ternat<br>Immunology (64 699)<br>Inflammation (17 073)<br>Aliegy (13 964)<br>Aliegy (13 964)<br>Multiple Scienceis (7 164)<br>Więcej opcji →       Autorf Wołca<br>Casanowa Jean-Laurent (217)<br>Liu, Yang (179)<br>Bonneville, Marc (114)<br>Glaichenhaus, Nicolas (66)<br>Eliiott, Tim (51)<br>Więcej opcji →       Data publikacji<br>Ool<br>Do 2014       Zowyz       2014       przed 1955 (1 150)<br>1957 do 1384 (45 521)<br>1970 do 1384 (45 521)<br>1970 d                                                                                                    | Artykul       Pełny tekst       S:         Image: Artykul       Image: Artykul       Image: Artykul       Dostępny pełi         Artykul       Pełny tekst       S:         JMA       The Journ       Dostępny pełi         Artykul       Pełny tekst       S:         JMA       The Journ       Dostępny pełi         Artykuł       Pełny tekst       S:         Image: Image: I | Rezygnacja z zawęże<br>Nie wszystkie fasety<br>"Więcej Opcji":<br>Kolekcja<br>BG Czytelnia (25)<br>Instytut Transplano logii (17)<br>Wydział Farmace Ityczny (16)<br>Centrum Biostur ury (14)<br>BG Wypożycz (17)                                  | zakia finika Neurologii (1)                                                                                                    |
| Więcej opcji >           Ternat<br>Immunology (16 680)<br>Autoimmune Diseases (8 271)<br>Multipis Scienciss (7 164)<br>Więcej opcji >           Autor/Twórca<br>Casanow, Jaan-Laurent (217)<br>Lu, Yang (170)<br>Beinethie, Mit (217)<br>Beinethie, Mit (217    | Artykul     Pehy tekst     S;       Image: Artykul     Image: Artykul     Image: Artykul       Artykul     Pehy tekst     S;       Image: Artykul     Pehy tekst     S;       Image: Artykul     Pehy tekst     S;       Image: Artykul     Pehy tekst     S;       Image: Artykul     Pehy tekst     S;       Image: Artykul     Pehy tekst     S;       Image: Artykul     Pehy tekst     S;       Image: Artykul     Pehy tekst     S;       Wyniki 1 - 10 z 1 118 524 d                                                                                                    | Rezygnacja z zawęże<br>Nie wszystkie fasety<br>"Więcej Opcji":<br>Kolekcja<br>BG Czytelnia (25<br>Instytut Transplan Ilogii (17)<br>Wydział Farmace Ityczny (16)<br>Centrum Biostru tury (14)<br>BG Wypozycz (17)<br>Więcej opcji                  | rmanaology<br>enia<br>e widać od razu. Czasami potrzeba<br>Uzyj Wyklucz Kolekcja<br>BG Czytelna (252)<br>Instytu Transplantologi (17)<br>Centrum Biostruktury (14)<br>BG Wypożyczalnia (7)<br>Klinika Dermatologiczna (2)<br>Zakład Immunologi (2)<br>Instytu Chorób Zakaźnych (2)<br>Zakład Farmakologi (1)<br>Klinika Neurologiczna (1)                                                                                                    |
| Więcej opcji →         Temat<br>Immunology (64 690)<br>Immunology (71 073)<br>Autoimmune Diseases (8 271)<br>Multiple Scienceis (7 164)<br>Więcej opcji →         Autor/Twórca<br>Casanow, Jean-Laurent (217)<br>Liu, Yang (77)<br>Borneulie, Marc (114)<br>Borneulie, Marc (114)<br>Więcej opcji →         Data publikacji<br>od [1000 _ Do [2014 ] Zawęź<br>000         Data publikacji<br>Bołscho (6553)<br>1970 do 1984 (45 551)<br>1986 do 1984 (45 551)<br>1986 do 1984 (45 551)<br>1986 do 1984 (45 551)<br>1970 do 1984 (45 551)<br>1970 do 1984                                                                                       | Artykul       Pehy tekst       S:         Image: Artykul       Image: Artykul       Image: Artykul       Dostępny pełi         Artykul       Pehy tekst       S:         Image: Artykul       Image: Artykul       Image: Artykul       Image: Artykul         Artykul       Pehy tekst       S:         Image: Artykul       Pehy tekst       S:         Image: Artykul       Pehy tekst       S:         Image: Artykul       Pehy tekst       S:         Vyniki 1 - 10 z 1 118 524 d       J                                                                                                    | Rezygnacja z zawęże<br>Nie wszystkie fasety<br>"Więcej Opcji":<br>Kolekcja<br>BG Czytelnia (25<br>Instytut Transplantogii (17)<br>Wydział Farmaceutyczny (16)<br>Centrum Bioshytury (14)<br>BG Wypożycz tra (7)<br>Więcej opcji v                  | znia<br>widać od razu. Czasami potrzeba<br>Uzyj Wyklucz Kolekcja<br>BG Czytelnia (252)<br>Instytut Transplantologii (17)<br>Wydział Farmacutyczny (16)<br>Centrum Biostruktury (14)<br>BG Wypożyczalnia (7)<br>Klinika Dermatologiczna (2)<br>Załkad Harmakologii (1)<br>Klinika Neurologiczna (1)                                                                                                    |
| Więcej opcji ~         Temat<br>Immunology (64 699)<br>Inflammation (17 073)<br>Autoimmuno Diseases (8 271)<br>Multiple Scienceis (7 164)         Więcej opcji ~         Autor/Twórca<br>Casanowa, Jean-Laurent (217)<br>Liu, Yang (179)<br>Bonneulie, Marc (114)         Bonneulie, Marc (116)<br>Giachenhaus, Kikolas (65)<br>Eliott, Tim. (51)         Więcej opcji ~         Data publikacji<br>Ood         Od 1000 Do 2014 Zawęż<br>1955 do 1958 (1553)<br>1970 do 1984 (45 521)<br>1956 do 1984 (45 521)<br>1963 do 1984 (45 521)<br>1970 do 1984 (45 521)<br>1970 do 1984                                                                                                    | Artykul       Pehy tekst       S:         Image: Artykul       Image: Artykul       Image: Artykul       Dostępny pełi         Artykul       Pehy tekst       S:         Image: Artykul       Image: Artykul       Pehy tekst       S:         Image: Artykul       Pehy tekst       S:       Image: Artykul         Pehy tekst       S:       Image: Artykul       Pehy tekst       S:         Image: Artykul       Pehy tekst       S:       JAMA. The Journ:       Dostępny pełi         Artykuł       Pehy tekst       S:       JAMA. The Journ:       Dostępny pełi         Artykuł       Pehy tekst       S:       JAMA. The Journ:       Dostępny pełi         Wyniki 1 - 10 z 1 118 524 d       Si       Wyniki 1 - 10 z 1 118 524 d       JAMA. The Journ:                                                                                                    | Rezygnacja z zawęże<br>Nie wszystkie fasety<br>"Więcej Opcji":<br>Kolekcja<br>BG Czytelnia (25)<br>Instytut Transplant logii (17)<br>Wydział Farmace styczny (16)<br>Centrum Biostrutruy (14)<br>BG Wypożycz (14)<br>BG Wypożycz (14)              | znia<br>z widać od razu. Czasami potrzeba<br>zawęż wyszukiwanie<br>Użyj Wykłucz Kolekcja<br>BG Czytelnia (252)<br>Instytut Transplantologii (17)<br>Wydział Farmaceutyczny (16)<br>Centrum Biostruktury (14)<br>BG Wypożyczalnia (7)<br>Klinika Dermatologii (2)<br>Zakład Immunologii (2)<br>Instytut Chorób Zakażnych (2)<br>Zakład Farmakologii (1)<br>Klinika Neurologiczna (1)                                                                                                    |
| Więcej opcji >       Temat<br>Immunology (64 699)<br>Inflammation (17 073)<br>Aliczy (13 964)<br>Aliczy (13 964)<br>Aliczy (13 964)<br>Aliczy (13 964)<br>Aliczy (13 964)<br>Multiple Scienceis (7 164)<br>Wiłęci opcji >       Autorf Wórca<br>Casanova Jean-Laurent (217)<br>Liu, Yang (179)<br>Bonewile, Marc (114)<br>Bonewile, Marc (114)<br>Calachemisty (1553)<br>Calachemisty (1553)<br>Calachemisty And Laboratory Medicine<br>Carent Opinion Gastroenterology (97)<br>Więcej opcji >     2014       Yuł czasopisma<br>Academic Medicine (22)<br>Allegy (2 935)<br>Mięcej opcji >     325)       Sugerowane nowe wyszuktwania<br>przez tego autorat/wórcy:<br>Caraenewicki and autorat     1                                                                                                    | Artykul       Pehy tekst       S;         Image: Artykul       Image: Artykul       Image: Artykul       Dostępny pełi         Artykul       Pehy tekst       S;         Image: Artykul       Image: Artykul       Pehy tekst       S;         Image: Artykul       Image: Artykul       Pehy tekst       S;         Image: Artykul       Image: Artykul       Pehy tekst       S;         Image: Artykul       Pehy tekst       S;       Image: Artykul         Valid: Artykul       Pehy tekst       S;       Wyniki 1 - 10 z 1118 524 d                                                                                                    | Rezygnacja z zawęże<br>Nie wszystkie fasety<br>"Więcej Opcji":<br>Kolekcja<br>BG Czytelnia (25)<br>Instytut Transplan logii (17)<br>Wydział Farmace ityczny (16)<br>Centrum Biostur tury (14)<br>BG Wypożycz a (7)                                 | enia<br>e widać od razu. Czasami potrzeba<br>v widać od razu. Czasami potrzeba<br>v widać od razu. Czasami potrzeba<br>BG czytelnia (252)<br>BG Czytelnia (252)<br>BG Czytelnia (252)<br>Centrum Biostruktury (14)<br>BG Wyożyczalnia (7)<br>Klinika Dermatologii (7)<br>Klinika Dermatologii (2)<br>BG Wyożyczalnia (1)<br>Klinika Neurologii (2)<br>Klinika Neurologii (2)<br>Klinika Neurologii (2)<br>Klinika Neurologii (2)<br>Klinika Neurologii (2)<br>Klinika Neurologii (2)<br>Klinika Neurologii (2)<br>Klinika Neurologii (2)<br>Klinika Neurologii (2)<br>Klinika Neurologii (2)<br>Klinika Neurologii (2)<br>BC Zakład Farmakologii (1)<br>Klinika Neurologii (2)<br>Klinika Neurologii (2) |
| Więcej opcji >           Ternat<br>Immunology 64 600)<br>Autoimmune Diseases (0 271)<br>Multiple Sciences (7 164)<br>Więcej opcji >           Autor/Twórca<br>Casanow, Jaan-Laurent (217)<br>Lu, Yang (77)<br>Bomenie, Marc. (114)<br>Bomenie, Marc. (114)<br>Bomenie, Marc. (116)<br>Bomenie, Marc. (116)<br>Bomenie, Marc. (116)<br>Bomenie, Marc. (116)<br>Bomenie, Marc. (116)<br>Bomenie, Marc. (117)<br>Bomenie, Marc. (116)<br>Bomenie, Marc. (116)<br>Bomenie, Marc. (117)<br>Bomenie, Marc. (116)<br>Bomenie, Marc. (117)<br>Bomenie, Marc. (116)<br>Bomenie, Marc. (116)<br>Bomenie, Marc. (117)<br>Bomenie, Marc. (117)<br>Bomenie, Marc. (117)<br>Bomenie, Marc. (117)<br>Bomenie, Marc. (118)<br>Bomenie, Marc. (117)<br>Bomenie, Marc. (118)<br>Bomenie, Marc. (117)<br>Bomenie, Marc. (118)<br>Bomenie, Marc. (118)<br>B | Artykul       Pehy tekst       S;         Image: Artykul       Image: Artykul       Image: Artykul       Dostępny pełri         Artykul       Pehy tekst       S;         Image: Artykul       Pehy tekst       S;         Image: Artykul       Pehy tekst       S;         Image: Artykul       Pehy tekst       S;         Image: Artykul       Pehy tekst       S;         Image: Artykul       Pehy tekst       S;         Vyniki 1 - 10 z 1 118 524 d       S;                                                                                                    | Rezygnacja z zawęże<br>Nie wszystkie fasety<br>"Więcej Opcji":<br>Kolekcja<br>BG Czytelnia (25<br>Instytut Transplan Ilogii (17)<br>Wydział Farmace Ityczny (16)<br>Centrum Biostru tury (14)<br>BG Wypozycz (16)<br>Więcej opcji v                | enia<br>e widać od razu. Czasami potrzeba<br>v widać od razu. Czasami potrzeba<br>v wyszukiwanie<br>Uzyj Wyklucz Kolekcja<br>BG Czytelnia (252)<br>Instytut Transplantologi (17)<br>Centrum Biostruktury (14)<br>BG Wypożyczalnia (7)<br>Klinika Dermatologiczna (2)<br>Zakład Immunologi (2)<br>Instytut Chorób Zakaźnych (2)<br>Zakład Farmakologi (1)<br>Klinika Neurologiczna (1)                                                                                                    |
| Więcej opcji >       Temat<br>Immunology (64 690)<br>Inflammation (11 073)<br>Autoimmune Diseases (6 271)<br>Multiple Sciencesis (7 164)<br>Więcej opcji >       Autor/Twórca<br>Casanow, Jean-Laurent (217)<br>Lu, Yang (175)       Borneulie, Marc (114)<br>Więcej opcji >       Data publikacji<br>od [100] Do [2014] Zawęź<br>000       Data publikacji<br>Od [100] Do [2014] Zawęź<br>000       Tytic Czasopiana<br>Academic Medicine (22)<br>Anites (Clineral Medicine (877)<br>Chineal Chemistry And Laboratory Medicine<br>Current Opinion in Gastreenterology (97)<br>Więcej opcji >       Tytu Czasopiana<br>Academic Medicine (22)<br>Annałs Clinternal Medicine (877)<br>Chineal Chemistry And Laboratory Medicine<br>Current Opinion in Gastreenterology (97)<br>Więcej opcji >       Sugeowane nowe wyszukkwania<br>Drazsz tego autoratowołrce:<br>Crzasznog "dami-taurent<br>Lu Yang<br>Bonnewile, Marc                                                                                                    | Artykul       Pehy tekst       S:         Image: Artykul       Image: Artykul       Image: Artykul       Dostępny pełi         Artykul       Pehy tekst       S:         Image: Artykul       Image: Artykul       Image: Artykul       Image: Artykul         Artykul       Pehy tekst       S:         Image: Artykul       Image: Artykul       Pehy tekst       S:         Image: Artykul       Image: Artykul       Image: Artykul       Image: Artykul         Vyniki 1 - 10 z 1 118 524 d       Jinge: Artykul       Image: Artykul       Singe: Artykul                                                                                                    | Rezygnacja z zawęże<br>Nie wszystkie fasety<br>"Więcej Opcji":<br>Kolekcja<br>BG Czytelnia (25<br>Instytut Transplani Jogii (17)<br>Wydział Farmaceutyczny (16)<br>Centum Bioshu tury (14)<br>BG Wypożyczu a (7)<br>Więcej opcji v                 | enia<br>widać od razu. Czasami potrzeba<br>v ujektorie<br>uzyj Wyklucz Kolekcja<br>BG Czytelnia (252)<br>Instytu Transplantologii (17)<br>GC entrum Biostruktury (14)<br>BG Wypożyczalnia (7)<br>Klinika Dermatologiczna (2)<br>Zakład Immunologii (2)<br>Instytu Chorób Zakażnych (2)<br>Zakład Farmakologii (1)<br>Klinika Neurologiczna (1)                                                                                                    |
| Więcej opcji >       Temat<br>Immunology (64 699)<br>Inflammation (17 073)<br>Autoimmuno Diseases (8 271)<br>Multiple Scienceis (7 164)<br>Więcej opcji >       Autor/Twórca<br>Casanow, Jean-Laurent (217)<br>Lu, Yang (179)<br>Bonnewile, Marc (114)<br>Bonnewile, Marc (114)<br>Good       Data publikacji<br>Ood 1000 Do 2014 Zawęż<br>(155 do 1956)<br>1970 do 1984 (45 521)<br>1970 do 1984 (45 521)<br>1970 do 1984 (45 521)<br>1970 do 1984 (45 521)<br>1970 do 1984 (45 521)<br>1970 do 1984 (45 521)<br>1970 do 1984 (45 521)<br>1970 do 1984 (45 521)<br>1970 do 1984 (45 521)<br>1970 do 1984 (45 521)<br>1970 do 1984 (45 521)<br>1970 do 1984 (45 521)<br>1970 do 1984 (45 521)<br>225)       Sugerowane nowe wyszuktwania<br>przez tego autora/twórce:<br>Casanow, Jean-Laurent<br>Lu, Yang<br>Bonnewile, Marc<br>Glachentaus, Nicolas                                                                                                    | Artykul       Pehy tekst       S:         Image: Artykul       Image: Artykul       Image: Artykul       Dostępny pełi         Artykul       Pehy tekst       S:         Image: Artykul       Image: Artykul       Image: Artykul       Image: Artykul         Pehy tekst       S:       Image: Artykul       Image: Artykul         Pehy tekst       S:       S:       Image: Artykul         Pehy tekst       S:       S:       Image: Artykul         Pehy tekst       S:       S:       Image: Artykul       Image: Artykul         Vyniki 1 - 10 z 1 118 524 d       JMA       S:       S:                                                                                                    | Rezygnacja z zawęże<br>Nie wszystkie fasety<br>"Więcej Opcji":<br>Kolekcja<br>BG Czytelnia (25)<br>Instytut Transplant Ilogii (17)<br>Wydział Farmaca dyczny (16)<br>Centrum Biostrutruy (14)<br>BG Wypożycz (16)<br>Więcej opcji v                | enia<br>e widać od razu. Czasami potrzeba<br>v widać od razu. Czasami potrzeba<br>v widać od razu. Czasami potrzeba<br>BG Czytelnia (252)<br>BG Czytelnia (252)<br>BG Czytelnia (252)<br>Centum Biostruktury (14)<br>BG Wypożyczalnia (7)<br>Klinika Farmaceutyczny (16)<br>Centum Biostruktury (14)<br>BG Wypożyczalnia (7)<br>Klinika Bermatologii (2)<br>Szakład Immunologii (2)<br>Szakład Farmakologii (1)<br>Klinika Neurologiczna (1)                                                                                                    |
| Więcej opcji >       Temat<br>Immunology (64 699)<br>Inflammation (17 073)<br>Aliczy (13 964)<br>Aliczy (13 964)<br>Aliczy (13 964)<br>Aliczy (13 964)<br>Aliczy (13 964)<br>Aliczy (13 964)<br>Multiple Scienceis (7 164)<br>Wiłęci opcji >       Autorf Worce<br>Casanova Jean-Laurent (217)<br>Liu, Yang (170)<br>Bonewile, Marc (114)<br>Bonewile, Marc (114)<br>Glaichentaus, Nicolas (66)<br>Eliott, Tim (51)<br>Więcej opcji >       Data publikacji<br>Od 1000 Do 2014 Zawg2       Data publikacji<br>Od 1000 Do 2014 Zawg2       Przez 1955 (1 150)<br>1955 do 1589 (6 553)<br>1956 do 2000 (87 749)<br>po 2000 (87 710)<br>Więcej opcji >       Tytuł czasopisma<br>Academic Medicine (22)<br>Allezy (2 935)<br>Aliest (2000 Literaturati<br>Bonewile, Marc<br>Glaichenhaus, Nicolas<br>Eliott, Tim                                                                                                    | Artykul       Pehy tekst       S;         Imanology       JAMA. The Journ:       Dostępny pełi         Artykul       Pehy tekst       S;         Imanology       JAMA. The Journ:       Dostępny pełi         Artykul       Pehy tekst       S;         Imanology       JAMA. The Journ:       Dostępny pełi         Artykul       Pehy tekst       S;         Imanology       JAMA. The Journ:       Dostępny pełi         Artykuł       Pehy tekst       S;         Imanology       JAMA. The Journ:       Dostępny pełi         Artykuł       Pehy tekst       S;         Wyniki 1 - 10 z 1118 524 d       J                                                                                                    | Rezygnacja z zawęże<br>Nie wszystkie fasety<br>"Więcej Opcji":<br>Kolekcja<br>BG Czytelnia (25<br>Instytu Transplan logii (17)<br>Wydział Farmace ityczny (16)<br>Centrum Biostytury (14)<br>BG Wypożycz (17)<br>Więcej opcji v                    | enia<br>widać od razu. Czasami potrzeba<br>v widać od razu. Czasami potrzeba<br>by wyszukiwanie<br>Uzyj Wykłucz Kolekcja<br>BG Czytelnia (252)<br>Instytut Transplantologii (17)<br>Centrum Biostruktury (14)<br>BG Wypożyczalnia (7)<br>Klinika Dermatologiczna (2)<br>Instytut Chrób Zakaźnych (2)<br>Zakład Farmakologii (1)<br>Klinika Neurologiczna (1)                                                                                                    |
| Więcej opcji >       Ternat<br>Immunology (54 699)<br>Immunology (1797)<br>Autoimmune Diseases (8 271)<br>Multiple Sciences (7 164)<br>Więcej opcji >       Autor/Twórca<br>Casanow, Jean-Laurent (217)<br>Lu, Yang (179)<br>Bomenile, Marc. (114)<br>Bomenile, Marc. (114)<br>Bomenile, Marc. (115)<br>Bomenile, Marc. (116)<br>Bomenile, Marc. (116)<br>Bomenile, Marc. (117)<br>Więcej opcji >       Data publikacji<br>Od 1000 Do 2014 Zawęż       Od<br>Usca publikacji<br>Od 1000 Do 2014 Zawęż       Od<br>Więcej opcji >       Data publikacji<br>Od 1000 Do 2014 Zawęż       Od<br>Uwięcej opcji >       Data publikacji<br>Od<br>Usca chemistry Ad Laboratowi<br>Pożedo 1956 (6553)<br>1970 do 1984 (45 521)<br>1970 do 1984 (45 527)<br>1970 do 1984 (45 527                                                                                                    | Artykul       Pehy tekst       S;         Image: Artykul       Image: Artykul       Image: Artykul       Dostępny pełi         Artykul       Pehy tekst       S;         Image: Artykul       Image: Artykul       Pehy tekst       S;         Image: Artykul       Pehy tekst       S;       Dostępny pełi         Artykul       Pehy tekst       S;       Dostępny pełi         Artykul       Pehy tekst       S;       Dostępny pełi         Artykuł       Pehy tekst       S;       Wyniki 1 - 10 z 1 118 524 d                                                                                                    | Rezygnacja z zawęże<br>Nie wszystkie fasety<br>"Więcej Opcji":<br>Kolekcja<br>BG Czytelnia (25<br>Instytut Transplan Ilogii (17)<br>Wydział Farmace Alocziny (16)<br>Centrum Biostru tury (14)<br>BG Wypożycz (17)<br>Więcej opcji                 | enia<br>e widać od razu. Czasami potrzeba<br>v widać od razu. Czasami potrzeba<br>v wyszukiwanie<br>Uzyj Wyklucz Kolekcja<br>BG Czytelnia (252)<br>Instytut Transplantologi (17)<br>Centrum Biostruktury (14)<br>BG Wypożyczalnia (7)<br>Klinika Dermatologiczna (2)<br>Zakład Immunologi (2)<br>Instytut Chorób Zakaźnych (2)<br>Zakład Farmakologi (1)<br>Klinika Neurologiczna (1)                                                                                                    |
| Więcej opcji >       Temat<br>Immunology (64 699)<br>Inflammation (17 073)<br>Autoimmune Diseases (8 271)<br>Multiple Sciencesis (7 164)<br>Więcej opcji >       Autor/Twórca<br>Casanow, Jean-Laurett (217)<br>Liu, Yang (179)<br>Bomeniel, Marc (114)       Więcej opcji >       Data publikacji<br>od [1000] Do [2014] Zawęź<br>000       Data publikacji<br>Od [1000] Do [2014] Zawęź<br>000       Tytie Czacojsma<br>Rozadstrini Medicine (877)<br>Chinaci Chemistry And Laboratory Medicine<br>Curret Opinion in Gastreenterology (97)<br>Więcej opcji >       Tytu Czacojsma<br>Rozadstrini Medicine (877)<br>Chinaci Chemistry And Laboratory Medicine<br>Curret Opinion in Gastreenterology (97)<br>Więcej opcji >       Sugeowane nowe wyzukłwania<br>Przaz tego autoratoworcę:<br>Curret Opinion iło Gastreenterology (97)<br>Więcej opcji >       Sugeowane nowe wyzukłwania<br>Przaz tego autoratorworcę:<br>Eliot, Tim       na ten temat:<br>Inflamobioży<br>Alelerow                                                                                                    | Artykul       Pehy tekst       S:         Image: Artykul       Image: Artykul       Image: Artykul       Dostępny pełi         Artykul       Pehy tekst       S:         Image: Artykul       Image: Artykul       Image: Artykul       Image: Artykul         Artykul       Pehy tekst       S:         Image: Artykul       Image: Artykul       Image: Artykul       Image: Artykul         Artykul       Image: Artykul       Image: Artykul       Image: Artykul         Vyniki 1 - 10 z 1 118 524 d       J       J                                                                                                    | Rezygnacja z zawęże<br>Nie wszystkie fasety<br>"Więcej Opcji":<br>Kolekcja<br>BG Czytelnia (25<br>Instytut Transplani Jogii (17)<br>Wydział Farmace tyczny (16)<br>Centrum Biosh tury (14)<br>BG Wypożycz a (7)<br>Więcej opcji v                  | enia<br>widać od razu. Czasami potrzeba<br>v ujektore vyszukiwanie<br>Użyj Wyklucz Kolekcja<br>BG Czytelnia (252)<br>Instytut Transplantologii (17)<br>GC entrum Biostruktury (14)<br>BG Wypożyczalnia (7)<br>Klinika Dermatologiczna (2)<br>Zakład Immunologii (2)<br>Instytut Chorób Zakaźnych (2)<br>Zakład Farmakologii (1)<br>Klinika Neurologiczna (1)                                                                                                    |
| Więcej opcji >       Temat<br>Immunology (64 699)<br>Inflammation (17 073)<br>Autoirmune Diseases (8 271)<br>Multiple Scienceis (7 164)<br>Więcej opcji >       Autor/Twórca<br>Casanow, Jaan-Laurent (217)<br>Lu, Yang (179)<br>Bonneulie, Marc (114)<br>Bonneulie, Marc (116)<br>Elioti, Tim (51)<br>Więcej opcji >       Data publikacji<br>Ood     Do [2014] Zawęź       Od     1000 Do [2014] Zawęź       000     Do [2014] Zawęź       000     Response       2014     Zawęź       1970 do 1984 (45 521)<br>1970 do 1984 (45 521)<br>1970 do 1984 (45 521)<br>1970 do 1984 (45 521)<br>1970 do 1984 (45 521)<br>1970 do 1984 (45 521)<br>1970 do 1984 (45 521)<br>2014       Zasopisma<br>Cardemic Medicine (22)<br>Altergy (29 25)<br>Mierci Opcji >       Sugerowane nowe wyszukiwania<br>przez tego autora/twórcę:<br>Casanow, Jaena-Laurent<br>Lu, Yang<br>Bonneulie, Marc<br>Olitott, Tim<br>na ten temat:<br>Immunology       Infammation<br>Altergy<br>Altergy Altergy Disases                                                                                                    | Artykul       Pehy tekst       S:         Image: Artykul       Image: Artykul       Image: Artykul       Dostępny pełi         Artykul       Pehy tekst       S:         Image: Artykul       Image: Artykul       Image: Artykul       Image: Artykul         Pehy tekst       S:       Image: Artykul       Image: Artykul         Pehy tekst       S:       Image: Artykul       Image: Artykul         Pehy tekst       S:       Dostępny pełi         Artykul       Pehy tekst       S:         Wyniki 1 - 10 z 1 118 524 d       d                                                                                                    | Rezygnacja z zawęże<br>Nie wszystkie fasety<br>"Więcej Opcji":<br>Kolekcja<br>BG Czytelnia (25<br>Instytut Transplant Jogii (17)<br>Wydział Tarmaco dryczny (16)<br>Centrum Biostru dryczny (16)<br>Centrum Biostru dryczny (17)<br>Więcej opcji v | enia<br>e widać od razu. Czasami potrzeba<br>zwęż wyszukiwanie<br>Użyj Wykłucz Kolekcja<br>BG Czytelnia (252)<br>Instytu Transplantologii (17)<br>Wydział Farmaceutyczny (16)<br>Centrum Biostruktury (14)<br>BG Wypożyczalnia (7)<br>Klinika Dermatologii (2)<br>Instytu Chorób Zakażnych (2)<br>Zakład Farmakologii (1)<br>Klinika Neurologiczna (1)                                                                                                    |

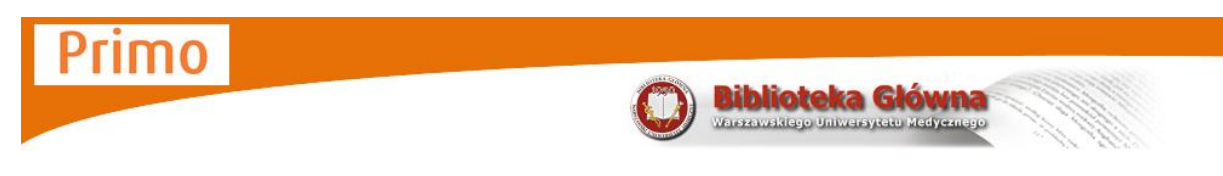

#### Konto użytkownika

Logujemy się tak samo jak do katalogu online. Po pierwszym zalogowaniu system prosi o

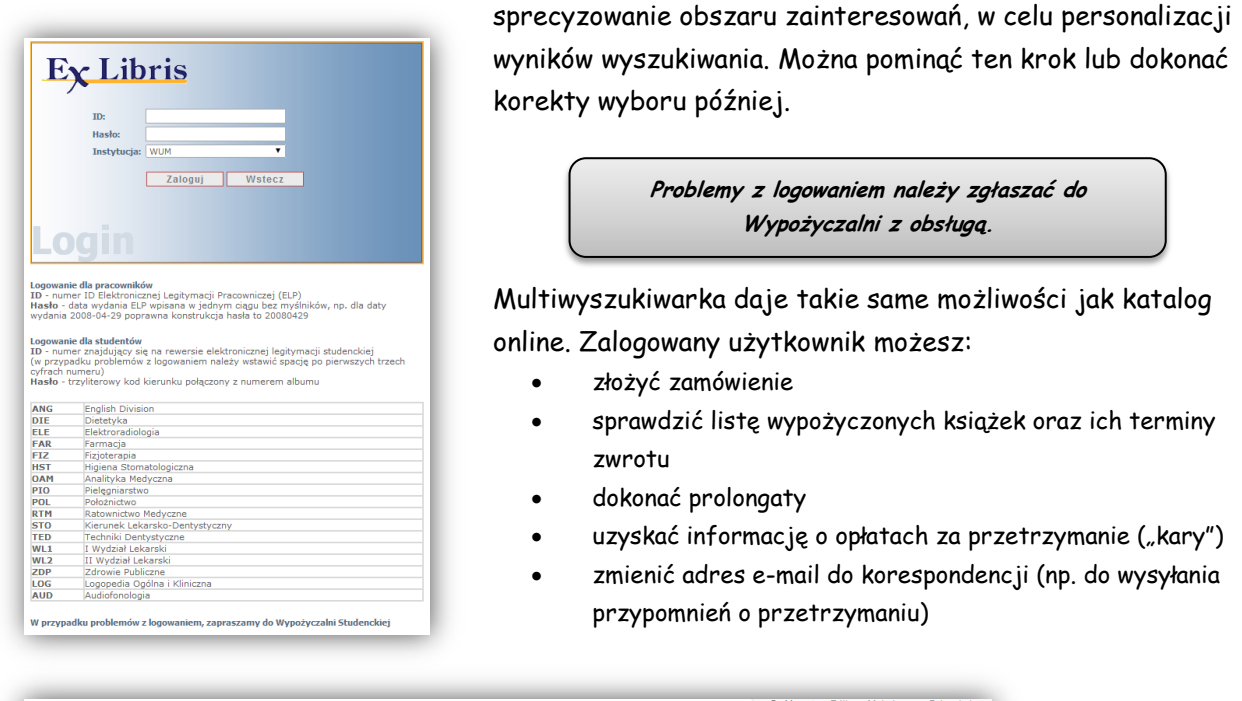

|                                                                                                    |                                                | 🔰 🔂 Gość 👷 e-Półka Moje konto Zaloguj się            |
|----------------------------------------------------------------------------------------------------|------------------------------------------------|------------------------------------------------------|
| Biblioteka Główna                                                                                                    |                                                | Wyszukiwanie   A-Z   Porcent Język: polski⊷          |
| Wszystkie zasoby Zasoby elektroniczne Katalog Biblioteki                                                                                                    | Szukaj Wyszukiwanie zaswansowane<br>Przeglądaj | Załoguj się<br>i zobacz więcej                       |
| Strona dówna i Blog IRSS IFAQ Reculamin i Kontakt                                                                                                    |                                                | 🖉 Aktualizui mAi akran automaturznie                 |
| Działago zakie z zakie z z |                                                | <ul> <li>Avroanzoj moj evran automatyczne</li> </ul> |

Menu boczne przenosi do poszczególnych ekranów konta. Opcja "Ustawienia osobiste" służy do zmiany adresu e-mail oraz dziedzin zainteresowań.

| Wypożyczenia (3)                                        | Lista wypożyczeń Historia wypożyczeń                                                                    |                      |                                 |                                 |                              |
|---------------------------------------------------------|----------------------------------------------------------------------------------------------------|----------------------|---------------------------------|---------------------------------|------------------------------|
| Zamówienia (0)<br>Kary i opłaty<br>Blokady i komunikaty | Przedłuż wszystko Przedłuż wybrane # Tytuł                                                              | ¢<br>Autor           | Data ¢ Godzina<br>zwrotu zwrotu | Opłata<br>specjalna<br>(kara) L | Lokalizacja Status           |
| Ustawienia osobiste                                     | 1 🔲 Immunologia / red. nauk.: Jakub Gołąb ; Aut.: Jacek Bill.                                           |                      | 15/09/2014 2400                 | E                               | 3G Przedłuż<br>Wypożyczalnia |
|                                                         | 2 Immunologia / red. nauk. Jakub Gołąb ; red. nauk. Marek<br>Jakóbisiak ; red. nauk. Witold Lasek ; Au  |                      | 15/09/2014 2400                 | E                               | 3G Przedłuż<br>Nypożyczalnia |
|                                                         | 3 Pielęgniarstwo / Olaf Kirschnick ; ed. nauk. wyd.pol.: Julius:<br>Jakubaszko ; Tł.: Helena Filipek-We | Kirschnick,<br>Olaf. | 22/09/2014 2400                 | E                               | 3G Przedłuż<br>Nypożyczalnia |

Przeglądanie wyników wyszukiwania

Biblioteka Główna Warszawskiego Uniwersytetu Medycznego

Primo

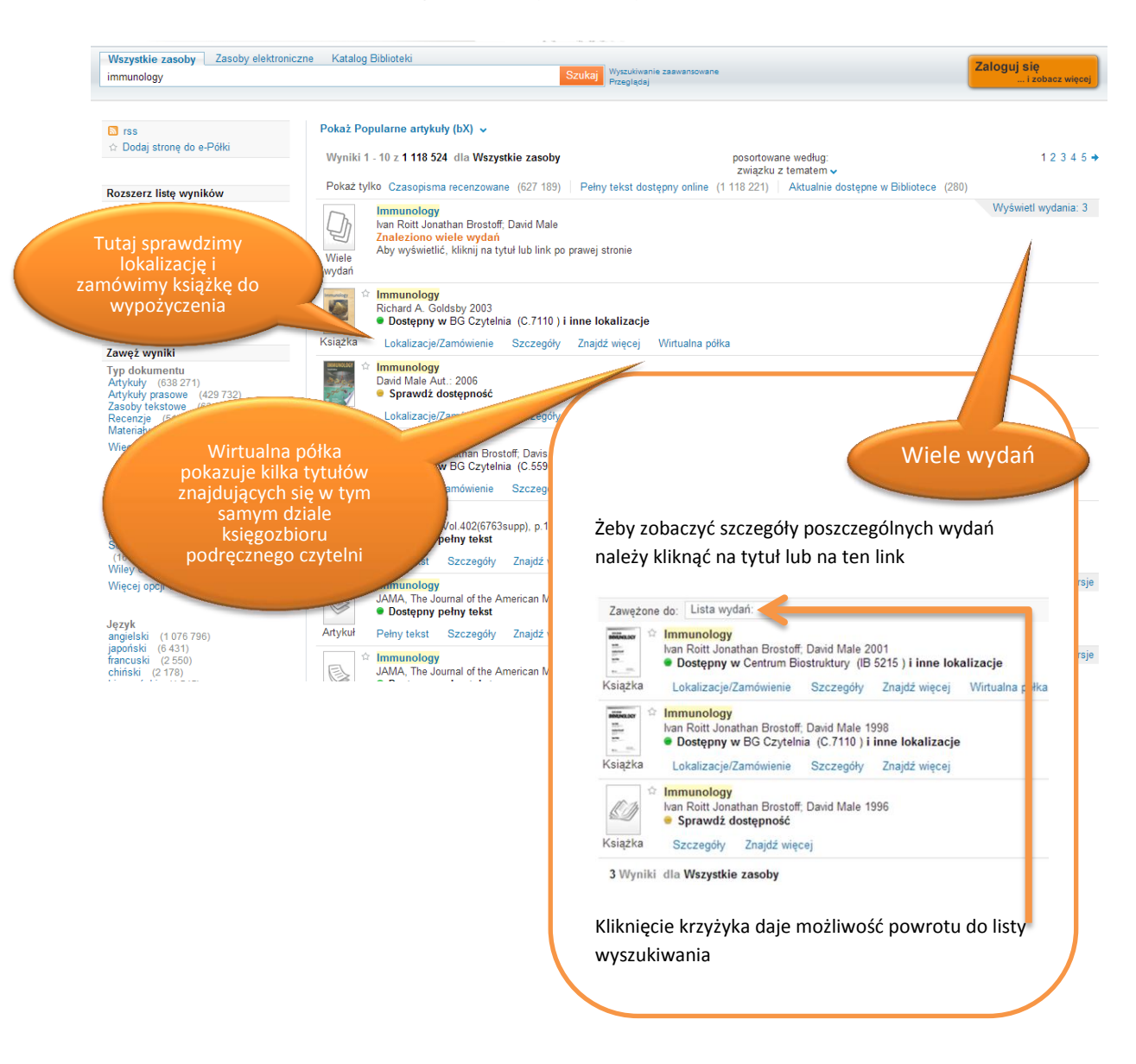

Ilość i rodzaj zakładek zależna jest od listy wyników. Dodatkowo mogą pojawić się zakładki informujące o liczbie cytowań lub odsyłające do polecanych artykułów.

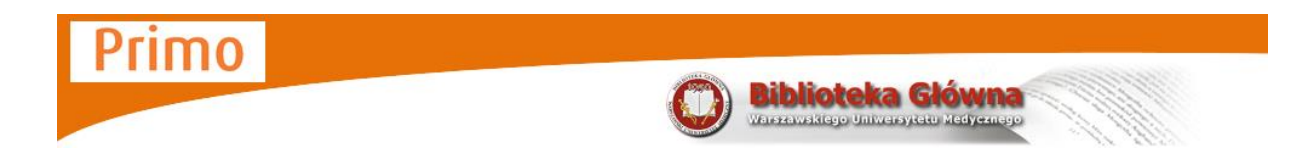

## Zamawianie książek do wypożyczenia

Zamawianie w Primo nie różni się znacząco od zamawiania książek w katalogu online.

Z listy wyszukanych pozycji należy wybrać interesujące nas wydanie.

| Fragetogie<br>co zervyje               | Fizjologia człowieka w zarysie<br>Władysław Z. <mark>Traczyk</mark> 2010<br>• Dostępny w Wydział Farmaceutyczny (BWF 11607 ) i inne lokalizacje |
|----------------------------------------|----------------------------------------------------------------------------------------------------|
| Książka                                | Lokalizacje/Zamówienie Szczegóły Znajdź więcej                                                                                                  |
| Fiziologia<br>cationidea<br>co zarysie | Fizjologia człowieka w zarysie<br>Władysław Z. <mark>Traczyk</mark> 2007                                                                        |

| anresia | Władysław Z. Traczyk 2010                                          |             |                       |
|---------|--------------------------------------------------------------------|-------------|-----------------------|
|         | • Dostępny w wydział Farmaceutyczny (BWF 11607) i inne iokalizacje |             |                       |
| iążka   | Lokalizacje/Zamówienie Szczegóły Znajdź więcej                     |             |                       |
|         |                                                                    |             | Wyślij do <b>√</b> ⊡  |
|         | Wydział Farmaceutyczny                                             | (BWF 11607) | Dostępny              |
|         | + BG Wypożyczalnia                                                 | (W.109743)  | 💶 🔍 🔍 Poza biblioteka |

Wydania, oznaczonego jako "Poza biblioteką" nie można zamówić, można się na nie zapisać w "kolejkę". Zapisywanie w "kolejkę" przebiega tak samo jak zamawianie.

| Calculation<br>calculation<br>con anompte | Fizjologia człowieka w zarys<br>Władysław Z. Traczyk 2010<br>Dostępny w Wydział Farma | sie<br>ceutyczny (BWF | 11607 ) i inne lokalizacje          |                                         |                              |
|-------------------------------------------|---------------------------------------------------------------------------------------|-----------------------|-------------------------------------|-----------------------------------------|------------------------------|
| siążka                                    | Lokalizacje/Zamówienie                                                                | Szczegóły Z           | najdź więcej                        |                                         | Wvślij do <b>√</b> ⊡         |
|                                           | + Wydział Farmaceutyczn                                                               | ny                    |                                     | (BWF 11607)                             | <ul> <li>Dostępny</li> </ul> |
|                                           | <ul> <li>BG Wypożyczalnia</li> </ul>                                                  |                       |                                     | (W.109743)                              | Poza biblioteką              |
|                                           | Lokalizacja                                                                           | Sygnatura             | Opis                                | Wypożyczony do/Status                   | Opcje zamówienia             |
|                                           | BG Wypożyczalnia                                                                      | W.108161              | Wypożyczalnia z obsługą             | 21/06/14; Zamówiony Oczekujących: 3 z 3 | Zamówienie                   |
|                                           | BG Wypożyczalnia                                                                      | W.108162              | Wypożyczalnia z obsługą             | 12/07/14; Zamówiony Oczekujących: 3 z 3 | Zamówienie                   |
|                                           |                                                                                       |                       | MAR an external state of a back set | 20/09/14: Zamówieny Oczakujących: 3 z 3 | Zanzáwiania :                |

W "kolejkę" nie można zapisać się gdy wypożyczone są wszystkie egzemplarze wydania i zapisała się na nie w kolejkę maksymalna liczba osób.

Primo Biblioteka Główna

Zamówienia można dokonać wybierając jeden z dostępnych egzemplarzy i klikając "Zamówienie".

| <ul> <li>Dostępny w wydziar wauki o z</li> </ul> | drowiu (BNZ 141 ) i | inne lokalizacje        |                       |                              |
|--------------------------------------------------|---------------------|-------------------------|-----------------------|------------------------------|
| Lokalizacje/Zamówienie                           | Szczegóły Znajd:    | więcej Wirtualna półka  |                       |                              |
|                                                  |                     |                         |                       | Wyślij do                    |
| + Wydział Nauki o Zdrowiu                        |                     |                         | (BNZ 141)             | <ul> <li>Dostępny</li> </ul> |
| + BG Czytelnia                                   |                     | Zielona                 | (A.7763)              | Dostępny                     |
| <ul> <li>BG Wypożyczalnia</li> </ul>             |                     |                         | ON 71995 )            | erstenny                     |
| Lokalizacja                                      | Sygnatura           | Opis                    | Wypożyczony do/Status | Opcje zamowienia             |
| BG Wypożyczalnia                                 | W.71972             | Wypożyczalnia z obsługą | Na półce              | Zamówienie                   |
| BG Wypożyczalnia                                 | W.71974             | Wypożyczalnia z obsługą | Na półce              | Zamówienie                   |
| BG Wypożyczalnia                                 | W.71976             | Wypożyczalnia z obsługą | Na półce              | Zamówienie                   |
| BG Wypożyczalnia                                 | W.71977             | Wypożyczalnia z obsługą | Na półce              | Zamówienie                   |
| BG Wypożyczalnia                                 | W 71980             | Wypożyczalnia z obsługa | Na półce              | Zamówienie                   |

## Prolongaty (przedłużanie terminów zwrotu)

W celu prolongaty, należy zalogować się do Primo (patrz: str. 4 "Konto Użytkowsnika") i wybrać zakładkę "Moje konto"

|                                                                   | 🛛 🕇 Test Testowski 🛛 🎓 e-Półka 🛛 Moje konto 🛛 Wyloguj się |
|-------------------------------------------------------------------|-----------------------------------------------------------|
| Biblioteka Główna<br>Warszawskiego Uniwersytetu Medycznego        | Wyszukiwanie A-Z Pomoc Zyk: polski√                       |
| Wszystkie zasoby Zasoby elektroniczne Katalog Biblioteki Szukaj W | Vyszukiwanie zaawansowane<br>Przeglądaj                   |

Na liście wypożyczonych pozycji należy zaznaczyć te, których termin zwrotu będzie przedłużany i kliknąć "Przedłuż wybrane"...

| e-Półka                           | Zapyta                    | nia | Moje kon                                         | to                                  |                               |                               |                               |                |                    |                               |                     |          |
|-----------------------------------|---------------------------|-----|--------------------------------------------------|-------------------------------------|-------------------------------|-------------------------------|-------------------------------|----------------|--------------------|-------------------------------|---------------------|----------|
| Wypożyczenia (2<br>Zamówienia (0) | 2)                        | Li  | sta wypożycze                                    | i Historia                          | a wypożycz<br>Przedłuż y      | eń<br>wybrane                 |                               |                |                    |                               |                     |          |
| Kary i opłaty<br>Blokady i komun  | opłaty<br>dy i komunikaty | #   | Tytuł                                            | , szystko                           | 7                             | ¢                             | Autor                         | Data<br>zwrotu | Godzina     zwrotu | Opłata<br>specjalna<br>(kara) | Lokalizacja         | Status   |
| Ustawienia osobi                  | ste                       | 5   | <ul> <li>Immunolog</li> <li>Marek Jak</li> </ul> | ia / red. nauk.<br>óbisiak ; red. i | . Jakub Goła<br>nauk. Witolo  | įb; red. nauk.<br>I Lasek; Au |                               | 07/07/201      | 4 23:59            |                               | BG<br>Wypożyczalnia | Przedłuż |
|                                   |                           | 2   | Transplant transplanta                           | ologia praktyc<br>cji narządów      | zna. T. 6, W<br>: VI Kurs Tra | /yniki odległe<br>ansplantolo | Pączek,<br>Leszek<br>(1956-). | 10/07/201      | 4 23:59            |                               | BG<br>Wypożyczalnia | Przedłuż |
|                                   |                           |     |                                                  |                                     |                               |                               |                               |                |                    |                               |                     |          |
|                                   |                           |     |                                                  |                                     |                               |                               |                               |                |                    |                               |                     |          |
|                                   |                           |     |                                                  |                                     |                               |                               |                               |                |                    |                               |                     |          |

...lub link "Przedłuż wszystko".

Po dokonaniu prolongaty wyświetli się informacja o wyniku i lista książek. Należy przeczytać dokładnie znajdujące się na tym ekranie informacje. Jeżeli jakaś książka nie zostanie przedłużona z powodu ograniczeń podyktowanych przez regulamin biblioteki, informację o tym zostanie

wyświetlona na tym ekranie.

| e-Półka                                            | Zapytania       | Moje konto                                                                      |                                                            |                                |                  |                   |                               |                     |                                        |
|----------------------------------------------------|-----------------|---------------------------------------------------------------------------------|------------------------------------------------------------|--------------------------------|------------------|-------------------|-------------------------------|---------------------|----------------------------------------|
| Wypożyczenia<br>Zamówienia (0)                     | (2)             | ta wypożyczeń                                                                   | Historia wypożyczeń                                        |                                |                  |                   |                               |                     |                                        |
| Kary i opłaty<br>Blokady i komu<br>Ustawienia osoł | nikaty<br>piste | Przedłuż wybran                                                                 | ne<br>\$                                                   | Autor                          | Data ≑<br>zwrotu | Godzina<br>zwrotu | Opłata<br>specjalna<br>(kara) | l okalizacia        | Status                                 |
|                                                    | 1               | <ul> <li>Transplantologia p<br/>odległe transplant<br/>Transplantolo</li> </ul> | praktyczna. T. 6, Wyniki<br>tacji narządów : VI Kurs       | Pączek,<br>Leszek<br>(1956- ). | 30/09/2014       | 23:59             |                               | BG<br>Wypożyczalnia |                                        |
|                                                    | 2               | Immunologia / red<br>nauk. Marek Jakó<br>Lasek ; Au                             | d. nauk. Jakub Gołąb ; red.<br>óbisiak ; red. nauk. Witold |                                | 29/12/2014       | 2400              |                               | BG<br>Wypożyczalnia | Nie można<br>zmienić terminu<br>zwrotu |

W powyższym przykładzie prolongata powiodła się w przypadku pierwszej pozycji. Druga pozycja nie mogła być przedłużona.

Primo oferuje wiele o więcej możliwości nieopisanych w niniejszej instrukcji, takich jak różne sposoby eksportowania czy drukowania wyników wyszukiwania i poszczególnych opisów, przeglądanie listy rekomendowanych tytułów, kanał rss itp. Zachęcam do korzystania z wszystkich funkcji Primo i przesyłanie nam <u>ewentualnych uwag</u>.